V1.5

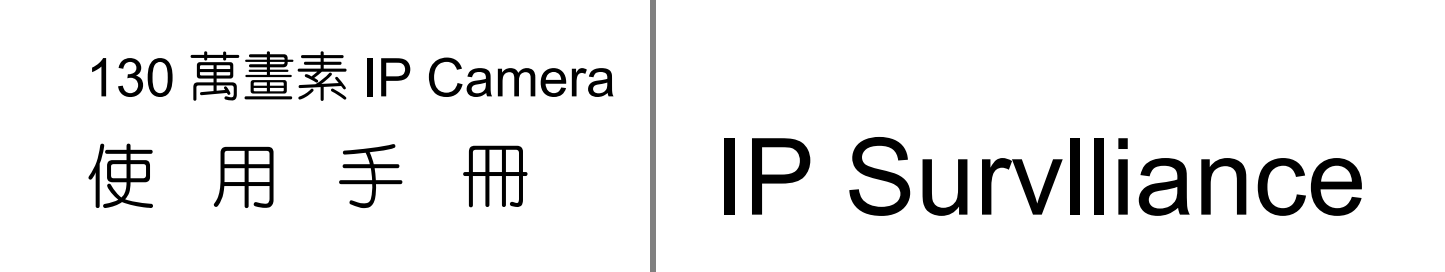

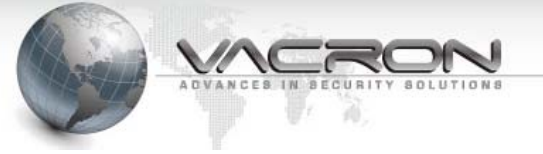

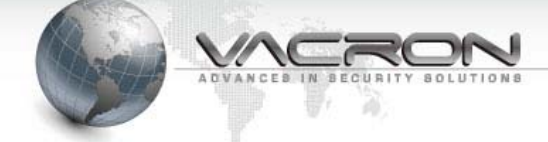

|--|

| 第一章 IP Camera 硬體特性                       | 1  |
|------------------------------------------|----|
| 1.1 特色說明                                 | 1  |
| 1.2 CMS 管理軟體                             | 1  |
| 第二章 IP Camera 設定                         | 2  |
| 2.1 設定前準備                                | 2  |
| 2.2 使用瀏覽器登入 IP Camera                    | 5  |
| 2.3 Live View                            | 6  |
| 2.4 狀態                                   | 9  |
| 2.4.1 資訊                                 | 9  |
| 2.4.2 PING 測試                            | 10 |
| 2.5 一般設定                                 | 11 |
| 2.5.1 影像                                 | 11 |
| 2.5.2 攝影機                                | 12 |
| 2.5.3 聲音                                 | 14 |
| 2.5.4 日期時間                               | 15 |
| 2.5.5 網路設定                               | 15 |
| 2.6 維護                                   | 16 |
| 2.6.1 登入帳號                               | 16 |
| 2.6.2 設定檔                                | 17 |
| 2.6.3 韌體更新                               | 17 |
| 2.6.4 重新開機                               |    |
| 2.6.5 語言                                 |    |
| 2.6.6 登出                                 | 18 |
| 附錄 A –使用 IPSearcher 工具搜尋區域網路上的 IP Camera | 19 |
| 附錄 B – HTTP/RTSP 碼流 URL                  | 22 |
| 附錄 C –防水膠布加工使用步驟                         | 23 |
|                                          |    |

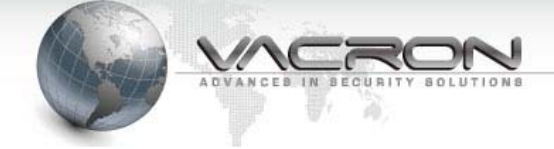

# 第一章 IP Camera 硬體特性

## 1.1 特色說明

- 130 萬高解析 CMOS 感光元件
- 即時監控 H.264 高解析影像
- 内建高感度麥克風,音質清晰(選配)
- 支援 ONVIF 國際標準,相容性及整合性最佳
- 内建硬體偵錯機制,穩定度最佳

## 1.2 CMS 管理軟體

IP Camera 隨盒附贈 CMS 管理軟體,方便您管理及監控 IP Camera,詳細設定及操作方式請參閱 "CMS 操作手冊"。

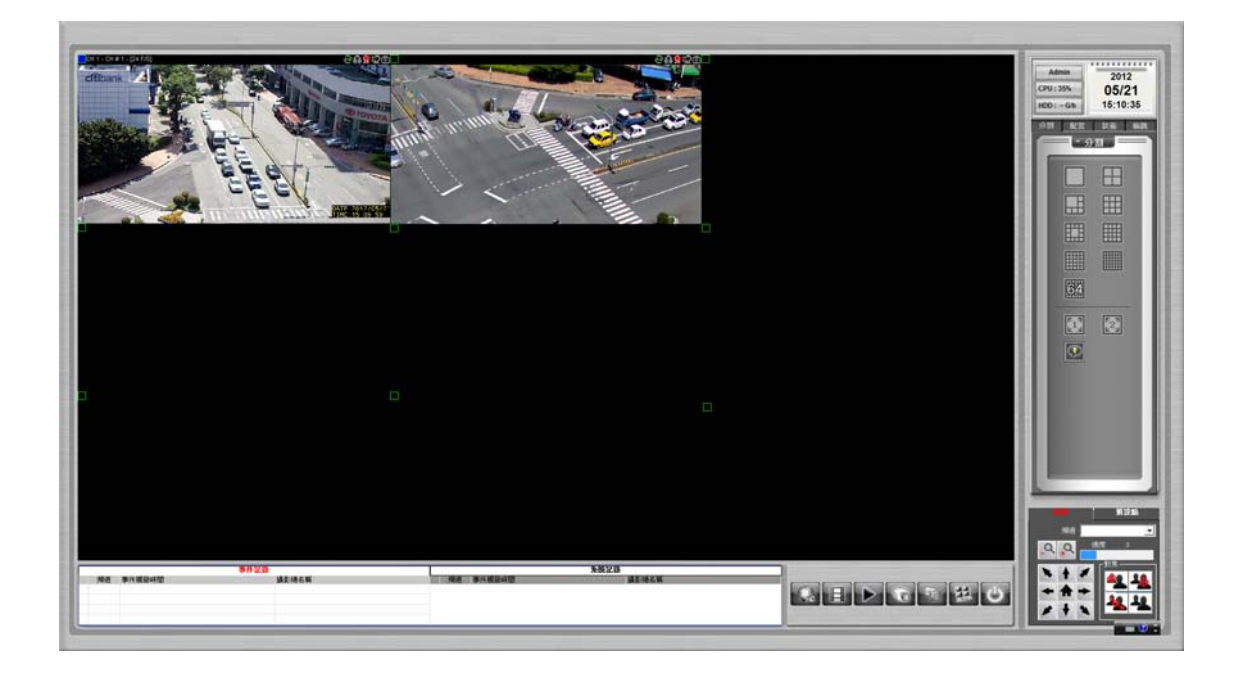

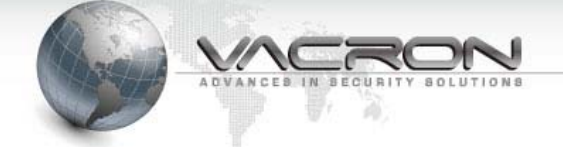

## 第二章 IP Camera 設定

## 2.1 設定前準備

設定電腦的 IP -- 請將電腦 IP 設定為 192.168.1.3 (或可使用產品光碟内的 IP Camera 工具搜尋在同一個網路的 IP Camera,使用方 式請參照附錄) 請進入 Windows 的 控制台-> 網路和共用中心

點選 [變更介面卡設定]

| 控制台首頁                      | 檢視您基本的網路資訊並           | 位設定連線 |              |     |
|----------------------------|-----------------------|-------|--------------|-----|
| 管理無線網路                     | 🔍 —                   |       |              |     |
| <u>變更介面卡設定</u><br>變更進階共用設定 | NB<br>(這部電腦)          | 網路 3  |              | 網際網 |
|                            | 檢視作用中的網路              |       |              |     |
|                            | <b>網路 3</b><br>工作場所網路 |       | 存取類型:<br>連線: | 網   |

#### 雙擊 [區域連線]

|                                              | ▶ 網路連線 ▶ |
|----------------------------------------------|----------|
| 組合管理 ▼                                       |          |
| 區域連線<br>網路<br>Atheros AR8151 PCI-E Gigabit E |          |
|                                              |          |
|                                              |          |

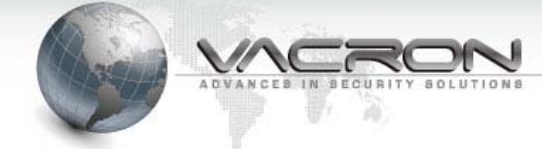

## 點選 [内容]

| 🎴 區域連線 狀態  |                           |
|------------|---------------------------|
| 一般         |                           |
| 連線 ——      |                           |
| IPv4 連線能力: | 無網際網路存取                   |
| IPv6 連線能力: | 無網路存取                     |
| 媒體狀態:      | 已啟用                       |
| 連線時間:      | 11:01:29                  |
| 速度:        | 100.0 Mbps                |
| 詳細資料(E)    |                           |
| 活動 ————    |                           |
|            | 已傳送 —— 💵 —— 已收到           |
| 位元組:       | 732   752                 |
| (          | ⑦ 停用(D)     ② 診斷(G)     ③ |
|            | [關閉(C)                    |

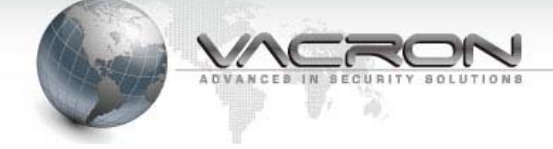

選擇 [網際網路通訊協定第4版 (TCP/IPv4)] 再點選[内容]

| ♀ 區域連線 內容                                                                                                    |
|----------------------------------------------------------------------------------------------------|
| 網路功能 共用                                                                                                    |
| 連線方式:                                                                                                    |
| Atheros AR8151 PCI-E Gigabit Ethernet Controller (NDI)                                                                                                    |
|                                                                                                    |
| <ul> <li>✓ 書 File and Printer Sharing for Microsoft Networks</li> <li>✓ 可靠的多點傳送通訊協定</li> <li>✓ 1 網際網路通訊協定第6版 (TCP/IPv6)</li> <li>✓ ▲ 網際網路通訊協定第4版 (TCP/IPv4)</li> <li>✓ ▲ Link-Layer Topology Discovery Mapper I/O Driver</li> <li>✓ ▲ Link-Layer Topology Discovery Responder</li> </ul> |
| < <u> </u>                                                                                                    |
| 安裝(N) 解除安裝(U) 內容(R)                                                                                                    |
| 描述<br>傳動控制通訊協定/網際網路通訊協定 (TCP/IP)。這是預<br>設的廣域網路通訊協定,提供不同網路之間的通訊能<br>力。                                                                                                    |
| <br>確定 取消                                                                                                    |

選擇[使用下列的 IP 位址], 輸入 IP 位址、子網路遮罩與預設閘道後按確定

| 網際網路通訊協定第 4 版 (TCP/IPv4) -                  | 内容 ? 🔀                        |
|---------------------------------------------|-------------------------------|
| 一般                                          |                               |
| 如果您的網路支援這項功能,您可以<br>則,您必須詢問網路系統管理員正研        | 以取得自動指派的 IP 設定。否<br>釦的 IP 設定。 |
| ◎ 自動取得 IP 位址(O)                             |                               |
| ● 使用下列的 IP 位址(\$):                          |                               |
| IP 位址(I):                                   | 192.168.1.3                   |
| 子網路遮罩(U):                                   | 255 . 255 . 255 . 0           |
| 預設閘道(D):                                    | 192.168.1.254                 |
| ● 自動取得 DNS 伺服器位址(B)<br>● 使用下列的 DNS 伺服器位址(E) |                               |
| 慣用 DNS 伺服器(P):                              | 168 . 95 . 1 . 1              |
| 其他 DNS 伺服器(A):                              | 168.95.1.2                    |
| ✓結束時確認設定(L)                                 | 進階(♡)                         |
|                                             | 確定 取消                         |

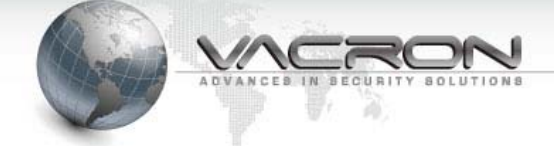

## 2.2 使用瀏覽器登入 IP Camera

開啓瀏覽器,在網址列輸入 IPCam 的 IP(預設為 192.168.1.221) 預設帳號: admin 預設密碼: admin

| A http://192.1   | .68.1.201/ 🔎 👻 🗟 🔿 🎽 🏉 IP Network Camera                                                 | × |  |
|------------------|------------------------------------------------------------------------------------------|---|--|
| 檔案(F) 編輯(E) 檢視(N | /) 我的最愛(A) 工具(T) 說明(H)                                                                   |   |  |
|                  | Windows 安全性<br>位於 IPNC 的伺服器 192.168.1.201 需要使用者名稱及密碼<br>admin<br>●●●● <br>■ 記住我的認證<br>確定 | ► |  |

成功登入後可以看到系統版本資訊

點選 [Live View] 可以看到 IP Camera 的即時影像(須先安裝 ActiveX<sup>®</sup> 或 QuickTime<sup>®</sup> Player 元件)

點選 [Language] 可以修改顯示語系

| C ( // 192.168.1.201/ | - E C X Ø IP Network Camera X                                     | × |
|-----------------------|-------------------------------------------------------------------|---|
| 編集(F) 編輯(E) 檢視(V) 数的最 |                                                                   |   |
|                       | a Qa                                                              |   |
| X                     | IP surveinance                                                    |   |
| Live View             | Information                                                       |   |
| Status                |                                                                   |   |
| Information           | Camera IPCAM                                                      |   |
| Ping                  | Model VIT-6Series                                                 |   |
| Settions              | Uboot Version U-Boot 1.3.4 (May 13 2011 - 06:49:26) 1.0.1         |   |
| lides                 | Kernel Version IPNC_DM365_3.0.0 #110                              |   |
| VIDEO                 | Firmware Version IPCAM-ONVIF VER 2.0.1-B283 (2012/07/11 10:00:24) |   |
| Camera                | ID 4024524201                                                     |   |
| Audio                 | Netmask 255 255 0                                                 |   |
| Date Time             | Gateway 192.168.1.254                                             |   |
| Network               | DNS 168.95.1.1                                                    |   |
| Alarm                 | MAC 00:16:55:05:A9:02                                             |   |
| Maintenance           |                                                                   |   |
| Maintenance           |                                                                   |   |
| User Account          |                                                                   |   |
| SD Card               |                                                                   |   |
| Profile               |                                                                   |   |
| Firmware Update       |                                                                   |   |
| Restart               |                                                                   |   |
| Language              |                                                                   |   |
| Logout                |                                                                   |   |
|                       |                                                                   |   |
|                       |                                                                   |   |
|                       |                                                                   |   |

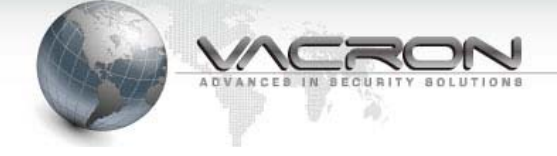

## 2.3 Live View

點選 [Live View] 監看 IP Camera 即時影像

使用非 IE 瀏覽器會要求安裝 QuickTime<sup>®</sup> 播放元件,請從 Internet 下載安裝檔案。如果無法正常安裝或未出現提示安裝 QuickTime<sup>®</sup> 訊息,請手動調整瀏覽器 ActiveX<sup>®</sup>選項。

| Live View |                   |
|-----------|-------------------|
| 狀態        |                   |
| 資訊        | $\frown$          |
| Ping      |                   |
| 設定        |                   |
| 影像        |                   |
| 攝影機       |                   |
| 發音        |                   |
| 日期時間      |                   |
| 網路設定      |                   |
| 維護        |                   |
| 使用者帳號     |                   |
| 設定檔       |                   |
| 韌體更新      | ノートでた後期のクム        |
| 重新開機      | Line (Links) "Aus |

#### ● 調整 ActiveX<sup>®</sup> 選項

在 Windows<sup>®</sup> 控制台中點選[網際網路選項]

| 00  | ▼ ● 控制台 ▶ 所有控制台項目 | Þ        |           | <b>▼</b> 49 | <b>四</b> • • • • • • • • • • • • • • • • • • • | 23 |
|-----|-------------------|----------|-----------|-------------|------------------------------------------------|----|
| 調整  | 電腦設定              |          |           |             |                                                |    |
| RSU |                   | V        | ,         |             |                                                | *  |
| Ĩ   | 滑鼠                | high     | 瑞昱高傳真音效管理 | -           | 裝置和印表機                                         |    |
| -   | 裝置管理員             | F        | 資料夾選項     | ۲           | 電源選項                                           |    |
|     | 電話和數據機            | ۲        | 預設程式      |             | 疑難排解                                           |    |
| 5   | 網路和共用中心           |          | 網際網路選項    | Ø           | 認證管理員                                          |    |
| Ų   | 語音辨識              | <b>(</b> | 輕鬆存取中心    |             | 聲音                                             | =  |
| ~   | 鍵盤                | 4        | 顯示        |             |                                                | •  |

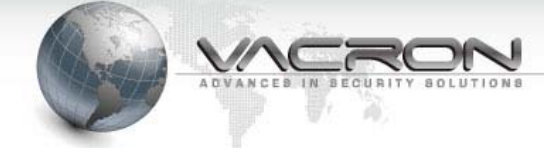

## 在[安全性]頁面點選[自訂等級]

| 😪 網際網路 - 內容                                                    |
|----------------------------------------------------------------|
| 一般 安全性 隱私權 內容 連線 程式 進階                                         |
| 選取要檢視或變更安全性設定的區域。                                              |
|                                                                |
|                                                                |
|                                                                |
| 是信任及限制區域中所列的網站除<br>外。                                          |
| 此區域的安全性等級(L)                                                   |
| 此區域允許的等級:中到高                                                   |
| - 中高<br>- 適用於大多數網站<br>- 下載潛在不安全的內容之前提示<br>- 下載清發者的 ActiveX 控制項 |
| ☑ 歇用受保護模式 (需要重新設動 Internet Explorer)(P) 自訂等級(C) 預設等級(D)        |
| 將所有區域重設為預設等級(R)                                                |
| <b>確定 取消</b> 套用(A)                                             |

在[下載未簽署的 ActiveX 控制項] 改為 [提示]

| 🚯 安全性設定 - 網際網路區域                                                                                                    |  |
|----------------------------------------------------------------------------------------------------|--|
| 設定                                                                                                    |  |
| <ul> <li>提示</li> <li>▲ctiveX 控制/項與外掛程式</li> <li>二進位和指令碼行為</li> <li>%統管理員已批准</li> <li>停用</li> <li>敬用</li> <li>下載已簽署的 ActiveX 控制/項</li> <li>停用</li> <li>股用 (不安全)</li> <li>提示 (建議選項)</li> <li>下載未簽署的 ActiveX 控制/項</li> <li>「南用 (建議選項)</li> <li>取用 (不安全)</li> <li>取用 (不安全)</li> <li>取用 (不安全)</li> <li>取用 (不安全)</li> <li>近許 ActiveX 篩選</li> </ul> |  |
|                                                                                                    |  |
| *重新啟動 Internet Explorer 後生效                                                                                                    |  |
| 重設自訂設定<br>重設為(R): 中高 (預設値)                                                                                                    |  |
| 確定 取消                                                                                                    |  |

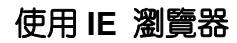

點選 LiveView、影像或攝影機 頁面,系統會提示安裝附加元件,請點選安裝

| Internet l                                                                 | Explorer - 安全性警告                                                                       |  |  |  |  |
|----------------------------------------------------------------------------|----------------------------------------------------------------------------------------|--|--|--|--|
| 是否要                                                                        | <b>是否要安裝這個軟體?</b><br>名稱: PBRecordControlOcx.cab<br>發行者: <u>SAFE AND POWER CO. LTD.</u> |  |  |  |  |
| ★ 更多選項(0) ★ 更多選項(0)                                                        |                                                                                        |  |  |  |  |
| 雖然來自網際網路的檔案可能是有用的,但是這個檔案類型有可能會傷<br>害您的電腦。諸只安裝來自您所信任發行者的軟體。 <u>有什麼樣的風險?</u> |                                                                                        |  |  |  |  |

#### 安裝完成後可在影像框格看到 IPCam 的即時影像

(建議使用 IE 瀏覽器,在電腦上可以得到較佳的即時影像)

| 攝影機I              | PCAM         |  |  |  |
|-------------------|--------------|--|--|--|
|                   |              |  |  |  |
| Stream 1 Stream 2 |              |  |  |  |
| 解析度               | 1280 X 720 💌 |  |  |  |
| 影像幀數              | 25 💌 fps     |  |  |  |
| Bit Rate          | 6144 Kbps    |  |  |  |
|                   | 疊加設定         |  |  |  |
| 日期                | V            |  |  |  |
|                   |              |  |  |  |
|                   |              |  |  |  |
| Mirror            | OFF 🔻        |  |  |  |

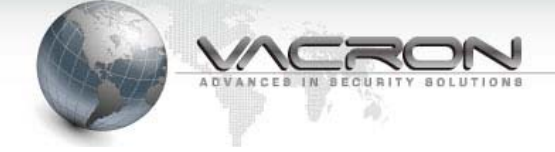

## 2.4 狀態

## 2.4.1 資訊

| 資訊               |                                         |  |  |  |
|------------------|-----------------------------------------|--|--|--|
|                  |                                         |  |  |  |
| 攝影機              | IPCAM                                   |  |  |  |
| Model            | VIH Series                              |  |  |  |
| Uboot Version    | U-Boot 1.1.4_1 (Dec 12 2012 - 17:46:00) |  |  |  |
| Kernel Version   | #28 Thu Dec 13 08:57:51 CST 2012        |  |  |  |
| Firmware Version | P108 3.1.0-B129 (2012/12/18 08:47:19)   |  |  |  |
|                  |                                         |  |  |  |
| IP               | 192.168.0.118                           |  |  |  |
| Netmask          | 255.255.255.0                           |  |  |  |
| Gateway          | 192.168.0.1                             |  |  |  |
| DNS              | 168.95.1.1                              |  |  |  |
| MAC              | 00:11:5F:8A:12:87                       |  |  |  |

這一頁顯示 IP Camera 的硬體、韌體版本。

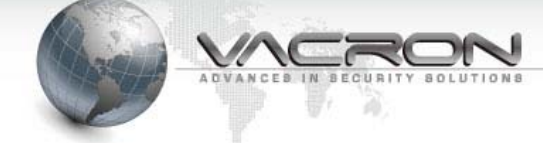

### 2.4.2 PING 測試

| Ping                                                                                                    |                                                                                                    |   |  |  |
|----------------------------------------------------------------------------------------------------|----------------------------------------------------------------------------------------------------|---|--|--|
|                                                                                                    |                                                                                                    |   |  |  |
| Ping測試目標                                                                                                    | 192.168.1.50                                                                                                    |   |  |  |
| 測試次數 [1 - 100]                                                                                                    | 4                                                                                                    |   |  |  |
| 測試封包大小 [56 -<br>5600 位元組]                                                                                                    | 56                                                                                                    |   |  |  |
| Test Stop                                                                                                    |                                                                                                    |   |  |  |
| PING 192.168.1.50<br>64 bytes from 192<br>64 bytes from 192<br>64 bytes from 192<br>64 bytes from 192<br>64 bytes from 192<br>192.168.1.50<br>4 packets transmi<br>round-trip min/av | <pre>0 (192.168.1.50): 56 data bytes<br/>2.168.1.50: icmp_seq=0 ttl=128 time=1.0 ms<br/>2.168.1.50: icmp_seq=1 ttl=128 time=0.6 ms<br/>2.168.1.50: icmp_seq=2 ttl=128 time=0.7 ms<br/>2.168.1.50: icmp_seq=3 ttl=128 time=0.8 ms<br/>ping statistics<br/>tted, 4 packets received, 0% packet loss<br/>rg/max = 0.6/0.7/1.0 ms</pre> | * |  |  |
|                                                                                                    |                                                                                                    | Ŧ |  |  |

這項功能可以讓 IP Camera 發出 PING 測試封包,用來檢測 IP Camera 與遠端設備 (NVR 或 File Server) 的連線品質。

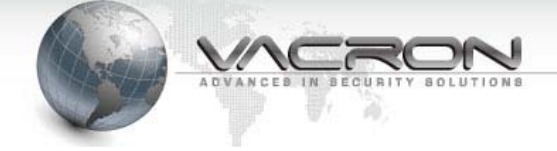

### 2.5 一般設定

#### 2.5.1 影像

#### 本頁提供監視器影像參數的設定

| 攝影機               | IPCAM        |
|-------------------|--------------|
|                   |              |
| Stream 1 Stream 2 |              |
| 解析度               | 1280 X 720 💌 |
| 影像幀數              | 25 r fps     |
| Bit Rate          | 6144 Kbps    |
|                   | 疊加設定         |
| 日期                | V            |
|                   |              |
| Mirror            | OFF          |
| MITO              |              |

- 攝影機:填入這台 IP Camera 的名稱,管理多台 IP Camera 的時候容易區別。
- Stream1- Stream2:設定各影像碼流的標籤頁。
- 解析度:選擇各碼流影像的解析度。
- 影像幀數:指定 IP Camera 送出此影像碼流每秒影像 frame(幀)數。
- Bit Rate:設定此影像碼流可以使用最大的頻寬。
- 疊加設定:在監視畫面上是否加上日期、時間。
- Mirror:將輸出的影像作鏡射,可選水平(HORZONTAL)、垂直(VERTICAL)或水平+垂直 (BOTH)鏡射。

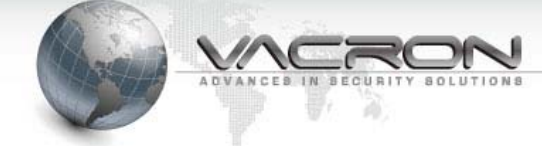

#### 2.5.2 攝影機

| 攝影機              |         |  |  |  |  |  |
|------------------|---------|--|--|--|--|--|
| 攝影機              | IPCAM   |  |  |  |  |  |
|                  | 感光參數    |  |  |  |  |  |
| 亮度 [16 - 112] 48 |         |  |  |  |  |  |
| 對比[32 - 128] 112 |         |  |  |  |  |  |
| 飽和 [32 - 128] 96 | 1       |  |  |  |  |  |
| 說度 [48 - 144] 48 |         |  |  |  |  |  |
| 照明閃爍控制           | 60 Hz 💌 |  |  |  |  |  |
| Color Auto       |         |  |  |  |  |  |
|                  | PTZ     |  |  |  |  |  |
| Protocol         | OFF 💌   |  |  |  |  |  |
| Device ID        | 1       |  |  |  |  |  |
| Baud Rate        | 9600    |  |  |  |  |  |
| Speed            | 16      |  |  |  |  |  |
| Min. Move Time   | 0 • 秒   |  |  |  |  |  |

- 攝影機:填入這台 IP Camera 的名稱,管理多台 IP Camera 的時候容易區別。這個設定值與 [影像]、[聲音] 頁的 Camera 是連動的。
- 亮度:調整影像亮度。
- 對比:影像中白與黑的層次對比,數值愈大影像則影像偏亮(白)、數值愈小則影像偏暗。
- 飽和:數値愈低則影像愈接近黑白灰階,數値愈高則影像色彩愈偏向純色。

- 照明閃爍控制:在人工照明燈具的環境,如果 IP Camera 影像出現持續性的閃爍現象(或 稱斑馬紋),請調整垂直掃描頻率。
- Color Auto:自動切換彩色/黑白模式;停用此選項則在低照度 IPCam 仍盡可能輸出彩 色影像。
- PTZ:本功能為選購,部分型號不支援 Protocol:選擇 PTZ 雲台使用的通訊協定,支援 Pelco P 或 Pelco D。

Device ID、Baud Rate:輸入 PTZ 雲台上的 ID(Address) 與控制信令鮑率。 Speed:設定雲台移動速度,數值愈大 PTZ 雲台移動速度愈快(部分雲台不支援 速度控制)。

Min. Move Time:設定 PTZ 雲台每次移動最小秒數(角度),設定 0 則不限制。

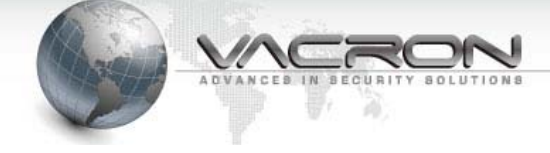

#### 2.5.3 聲音

| 攝影機      | IPCAM  |  |  |  |
|----------|--------|--|--|--|
| 開啟聲音     |        |  |  |  |
| 啟用模式     | 麥克風 ▼  |  |  |  |
|          |        |  |  |  |
| 麥克風音量    |        |  |  |  |
| Encoding | G711 💌 |  |  |  |

- 攝影機:填入這台 IP Camera 的名稱,管理多台 IP Camera 的時候容易區別。這個設定值與 [影像]、[攝影機] 頁的設定是連動的。
- 開啓聲音:語音功能開關
- 啓用模式: 麥克風:啓用單向語音,將 IP Camera 現場收錄到的聲音傳送至 NVR 或 PC 上。
- Encoding:語音編碼格式。

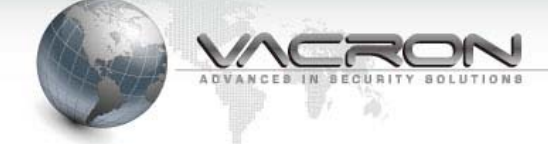

## 2.5.4 日期時間

|            | 網路對      | 時         |     |    |    |    |    |
|------------|----------|-----------|-----|----|----|----|----|
|            |          |           |     |    |    |    |    |
|            |          | 年         | 月   | Ħ  | 時  | 分  | 秒  |
|            | PC 時間    | 2012      | 6   | 15 | 15 | 52 | 42 |
|            | 系統時間     | 2012      | 6   | 15 | 15 | 52 | 47 |
| 手動 ◎       | PC 時間    |           |     |    |    |    |    |
|            | SNTP 伺服器 | ntp.ucsd. | edu |    |    |    |    |
| 和時間伺服器同步 🤍 | 時區       | + 🕶 8     | •   |    |    |    |    |

IPCamera 會以對時取得的日期/時間疊加到監控的影像或是其他排程工作的時間依據。

- 手動:按下[PC 時間] 再按 [確定] 按鈕,可以讓 IPCamera 取得您電腦的時間並同步。
- 和時間伺服器同步:設定網路上的 網路對時伺服器(Time Server),系統會定期與 Time Server 對時,以維持時間正確性。

#### 2.5.5 網路設定

| 網路設定            |            |                 |  |  |  |
|-----------------|------------|-----------------|--|--|--|
|                 |            |                 |  |  |  |
|                 | 主機名稱       |                 |  |  |  |
| рнср о          | MTU        | 1500            |  |  |  |
|                 | IP 位址      | 192.168.22.199  |  |  |  |
|                 | 子網路遮罩      | 255.255.255.0   |  |  |  |
| 使用固定 № ●        | 預設閘道之 IP   | 9 192.168.22.1  |  |  |  |
|                 | MTU        | 1500            |  |  |  |
| 主要 網域名稱伺服器(DNS) | 168.95.1.1 | 次要 網域名稱伺服器(DNS) |  |  |  |

設定 IP Camera IP 的取得方式。

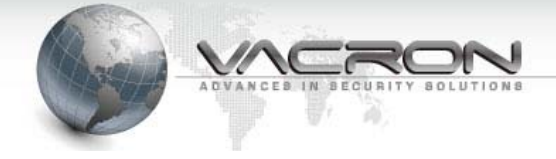

## 2.6 維護

#### 2.6.1 登入帳號

| 使用者帳號   |                   |          |  |           |       |  |
|---------|-------------------|----------|--|-----------|-------|--|
|         |                   |          |  |           |       |  |
| 管理者名稱   | admin             |          |  |           |       |  |
| 管理者密碼   | •••••             |          |  | 重新輸入密碼以確定 | ••••• |  |
| 使用者名稱   | user              |          |  |           |       |  |
| 使用者密碼   | •••••             |          |  | 重新輸入密碼以確定 | ••••• |  |
| 影像使用者名稱 | viewer            |          |  |           |       |  |
| 影像使用者密碼 | •••••             |          |  | 重新輸入密碼以確定 | ••••• |  |
|         |                   |          |  |           |       |  |
| HTTP 信  | 〕服器埠號 [1 - 65535] | 80       |  |           |       |  |
|         | Sync With NVR     | <b>V</b> |  |           |       |  |

- 使用權限: IP Camera 登入的權限分為三級,其中管理者可以使用全部功能,影像使用者(viewer) 只能使用即時影像(Live View)功能。
- HTTP 伺服器埠號:設定使用網頁瀏覽器連入 IP Camera 的通訊埠。
- Sync With NVR: 停用此選項則 IPCam 不接受 CMS/NVR 或是使用 HTTP API 修改本 機設定值。

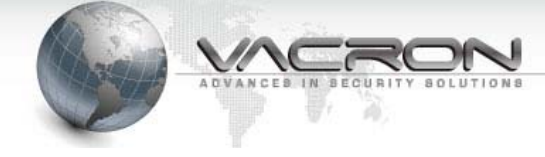

### 2.6.2 設定檔

|                    | 設定檔    |    |
|--------------------|--------|----|
|                    |        |    |
|                    | 備份設定檔  |    |
|                    | 設定檔 備份 |    |
|                    | 回存設定值  |    |
| ● 上傳設定檔            |        | 瀏覽 |
| ◎ 恢復系統預設值          |        |    |
| □ 保留目前的網路設定 Restor | 3      |    |

IP Camera 提供設定檔的備份與回存功能,可以快速套用適合裝機環境的參數。

- 設定檔(備份):將 IP Camera 上的設定檔備份到電腦上。
- 上傳設定檔:將已經備份的設定檔回存到這台 IP Camera。
- 恢復系統預設值:將 IP Camera 的參數回復成為出廠預設值。
- 保留目前的網路設定:勾選此項目,系統將不會變更 IP Camera 目前的網路設定,避免 在回存設定值連不上此 IP Camera。

#### 2.6.3 韌體更新

|      | 韌體更新  |
|------|-------|
|      |       |
| 上傳韌體 | 瀏覽 更新 |
|      |       |

更新 IP Camera 的韌體。

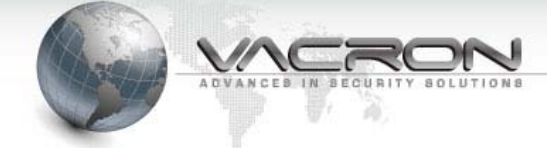

### 2.6.4 重新開機

| E E   | 重新開機    |
|-------|---------|
|       |         |
| □重新開機 | 重新啟動系統。 |

將 IP Camera 暖開機。

## 2.6.5 語言

|                | 語言                           |
|----------------|------------------------------|
|                |                              |
| 語系<br>Language | 繁體中文 / Traditional Chinese 💌 |

可以選用的語系有 英文、繁體與簡體中文。

#### 2.6.6 登出

| 20              | 福新橋              | іРСАМ                                            |
|-----------------|------------------|--------------------------------------------------|
| no              | Model            | FIB-TI500                                        |
| 1               | Kernel Version   | IPNC_DM365_3.0.0 #106                            |
|                 | Firmware Version | IPCAM-ONVIF VER 2.0.0-B244 (2012/06/01 16:29:12) |
| 音<br>利叶間<br>時後定 |                  |                                                  |
| 115 Contraction |                  |                                                  |
| THE STREET      |                  |                                                  |
| /G/W            |                  |                                                  |
| AN IN IS        |                  |                                                  |

結束 IP Camera 的操作,建議執行登出以維護資訊安全。

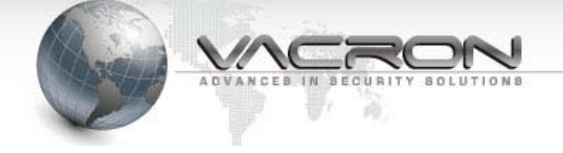

# 附錄 A – 使用 IPSearcher 工具搜尋區域網路上的 IP

## Camera

IPCamera 產品光碟附加了 IP 搜尋工具,他可以讓您即使不修改電腦 IP 也能對 IP Camera 作設定。

|                | DVD RW 極媒機 (E:) 6Series | •              | ◆                | <i>磁碟隈 (E:) 6Serie</i> | es  |
|----------------|-------------------------|----------------|------------------|------------------------|-----|
| 組合管理 ▼ 焼錄至:    | 光碟                      |                |                  |                        | 1 ( |
| ☆ 我的最愛         | 名稱                      | 修改日期           | 類型               | 大小                     |     |
| 10 下載          | ▲ 目前在碟片的檔案 (13)         |                |                  |                        |     |
| 📃 桌面           | DirectX9c               | 2011/12/9 下午 0 | 檔案資料夾            |                        |     |
| 🗐 最近的位置        | Manual                  | 2011/9/5 下午 04 | 檔案資料夾            |                        |     |
|                | 🌗 program files         | 2011/12/9 下午 0 | 檔案資料夾            |                        |     |
|                | 🔋 🌗 System              | 2011/12/9 下午 0 | 檔案資料夾            |                        |     |
| 📄 媒體櫃          | System32                | 2011/12/9 下午 0 | 檔案資料夾            |                        |     |
| ▷ 📑 文件         | Jools                   | 2011/9/5 下午 04 | 檔案資料夾            |                        |     |
| ▷ 👌 音樂         | 🐌 Win                   | 2011/12/9 下午 0 | 檔案資料夾            |                        |     |
| ▷ 🛃 視訊         | \mu Windows             | 2011/12/9 下午 0 | 檔案資料夾            |                        |     |
| ▷ 🔤 箇片         | 🐑 0x0409.ini            | 2009/5/22 上午 0 | 組態設定             | 21 KB                  |     |
|                | Autorun.inf             | 2011/12/5 下午 0 | 安裝資訊             | 1 KB                   |     |
| 📕 電腦           | 🔂 FCW-SE064.msi         | 2011/12/5 下午 0 | Windows Installe | 6,788 KB               |     |
| ) 💒 OS (C:)    | 🛎 setup.exe             | 2011/12/5 下午 0 | 應用程式             | 903 KB                 |     |
| DATA (D:)      | Setup.ini               | 2011/12/5 下午 0 | 組態設定             | 5 KB                   |     |
| ▷ 🏭 DVD RW 磁碟機 | ▲ 檔案已經準備好寫入到碟片 (1) —    |                |                  |                        |     |
|                | 🕢 desktop.ini           | 2012/4/26 上午 1 | 組態設定             | 1 KB                   |     |
| 📬 網路 🛛 🔍       | -                       |                |                  |                        |     |

■ 放入光碟片請點入光碟片上的 [Tools]資料夾

## ■ 接著再點入 [IPSearcher]資料夾

|                     |                                     |                      | _ • •    |
|---------------------|-------------------------------------|----------------------|----------|
|                     | ▶ DVD RW 磁碟機 (E:) 6Series ▶ Tools ▶ | ▼ 4 搜尋 Tools         | ٩        |
| 組合管理 ▼ 焼錄           | 至光碟                                 |                      | := - 🔟 🔞 |
| ☆ 我的最愛              | ▲ 名稱 ^                              | 修改日期 類型              | 大小       |
| <b>〕</b> 。下載        | ▲ 目前在碟片的檔案 (2)                      |                      |          |
| ़≣ 桌面               | 🔰 IPSearcher                        | 2011/8/6 上午 08 檔案資料夾 |          |
| 📃 最近的位置             | E NVRMediaPlayer.exe                | 2010/9/21 下午 0 應用程式  | 1,604 KB |
| [☴ 媒體櫃              |                                     |                      |          |
| ⊇ 文件                |                                     |                      |          |
| _) 音樂               |                                     |                      |          |
| 🛃 視訊                |                                     |                      |          |
| ▶ 圖片                |                                     |                      |          |
| ▶ 電腦                |                                     |                      |          |
| 🏭 OS (C:)           | -                                   |                      |          |
| IPSearcher<br>檔案資料夾 | r 修改日期: 2011/8/6 上午 08:58           |                      |          |

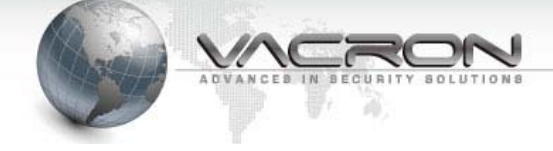

■ 再來請執行 [IPCameraSearcher] (若 Windows® 設定顯示副檔名則為

IPCameraSearcher.exe)

| 😋 🔾 🗢 🚺 « DV                                         | D RV | / 磁碟機 (E:) 6Series ▶ Tools ▶ IPSearcher | • <del>•</del>                                        | 搜尋 IPSearcher            |                          |
|------------------------------------------------------|------|-----------------------------------------|-------------------------------------------------------|--------------------------|--------------------------|
| 組合管理 ▼ 焼き                                            | 錄至光  | 選                                       |                                                       |                          | i≡ <b>•</b> □ 0          |
| 篇 媒體櫃 ▲ 文件                                           | ^    | 名稱 ^ ▲ 目前在碟片的檔案 (3)                     | 修改日期                                                  | 類型                       | 大小                       |
| <ul> <li>♪ 音樂</li> <li>■ 視訊</li> <li>■ 圖片</li> </ul> | ш    | LangCHT.dll     LangCHT.dll             | 2011/1/13 下午 0.<br>2010/11/2 上午 1.<br>2010/11/2 上午 1. | 應用程式<br>應用程式擴充<br>應用程式擴充 | 396 KB<br>19 KB<br>19 KB |
| i點 電腦                                                | Ŧ    |                                         |                                                       |                          |                          |
| 3 個項目                                                |      |                                         |                                                       |                          |                          |

■ 進入 IPSearcer 工具後請按[Search(s)] 按鍵

| 🖳 IPSearcher |               |                     |                | - • •   |
|--------------|---------------|---------------------|----------------|---------|
| Name         | MAC           | IP                  | NetMask        | GateWay |
|              |               |                     |                |         |
|              |               |                     |                |         |
|              |               |                     |                |         |
|              |               |                     |                |         |
|              |               |                     |                |         |
|              |               |                     |                |         |
|              |               |                     |                |         |
| Search(S)    | Config IE(C)  | Setting All(A) EngL | ish 💌 Apply(P) | Total:0 |
| Updata Only  |               |                     |                |         |
| UpdataIP(I)  | UpdataName(N) | UpdataPort(P) De    | efault(D)      |         |
|              |               |                     |                |         |
|              |               |                     |                |         |
|              |               |                     |                |         |
|              |               |                     |                |         |

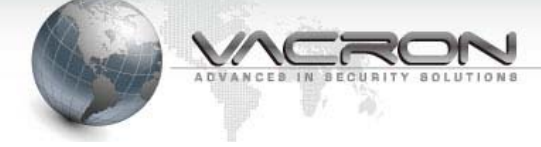

■ 約 5-10 IPSearch 工具會找到同一個區域網路上的 IPCamera,請選擇 要設定的機器後再按[UpdataIP(I)] – 設定 IP

| 4 | . IPSearcher                            |                   |                                         |                             |             |
|---|-----------------------------------------|-------------------|-----------------------------------------|-----------------------------|-------------|
|   | Name                                    | MAC               | IP                                      | NetMask                     | GateWay     |
|   |                                         | 00:16:55:03:A2:3C | 192.168.1.201:80                        | 255.255.255.0               | 192.168.1.1 |
|   | Search(S)<br>Updata Only<br>UpdataIP(I) | Config IE(C)      | Setting All(A) EngL<br>UpdataPort(P) De | ish 💽 Apply(P)<br>efault(D) | Total:1     |
|   |                                         |                   |                                         |                             |             |

■ 請輸入新的 IP 資訊並輸入 IPCamera 原本的密碼(預設的帳號是: admin 密碼: admin ---必須通過密碼驗證, IPCamera 才會接受新的 IP 位址設定值)。

按下[OK] 後 IPSearcher 工具就會修改 IPCamera 的設定值,請開啓 瀏覽器並且輸入 IPCamera 新的 IP 位址就可以連上 IPCamera。

| Name                                    | MAC                | IP            |            | NetMask           | GateWay       |
|-----------------------------------------|--------------------|---------------|------------|-------------------|---------------|
| PCAM                                    | 00:16:55:03:/      | A2:3C 192.168 | .1.201:80  | 255.255.255.      | 0 192.168.1.1 |
|                                         | UpdateIP           |               |            |                   | ×             |
|                                         | IP                 | Old           | 01 192.168 | w<br>9.22.198     |               |
| Search(S)<br>Updata Only<br>UpdataIP(I) | Netmask<br>Gateway | 255.255.255.0 | 1 192.168  | 6.255.0<br>1.22.1 | P) Total:1    |
|                                         | User Name          | ,<br>admin    | <u> </u>   |                   |               |
|                                         | Password           | ****          | ОК         | Cancel            |               |

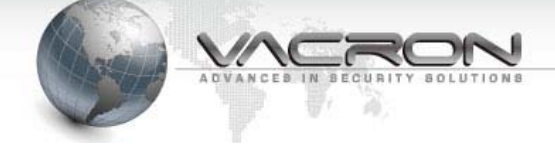

# 附錄 B – HTTP/RTSP 碼流 URL

IP 攝影機提供 HTTP/RTSP 碼流 URL 供第三方 CMS/NVR 或其它影像軟體 連入擷取碼流功能。

#### • HTTP

URL: http://xxx.xxx.xxx.video0.m4v 範例: http://192.168.1.221/video0.m4v

#### • RTSP

| 主碼流 URL: | rtsp://xxx.xxx.xxx.554/video0.sdp          |
|----------|--------------------------------------------|
| 範例:      | rtsp://192.168.1.221:554/video0.sdp        |
|          |                                            |
| 次碼流 URL: | rtsp:// <ipcam:554>/video1.sdp</ipcam:554> |

範例: rtsp://192.168.1.221:554/video1.sdp

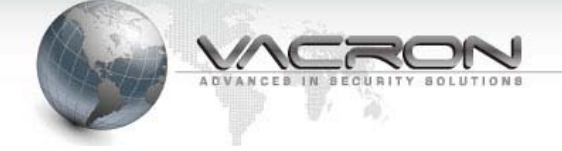

# 附錄 C - 防水膠布加工使用步驟

適用於網路攝影機的 RJ45 與 DC JACK 端子接合處,當曝於室外環境時,可增加其防水性。

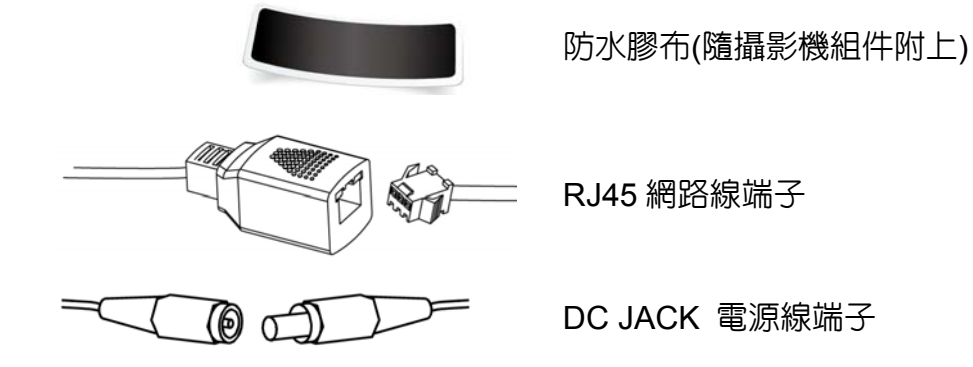

- 加工步驟
  - 1. 將防水膠布的紙片撕起
  - 將膠布伸展,以增加它的黏性。
     (請輕拉以免拉斷!)

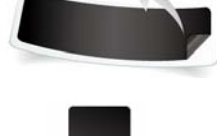

 將防水膠布延著端子接縫處纏繞包覆(請輕拉以免拉斷!),包覆完成後,再以 手指於防水膠布上按壓,增加緊實密合。

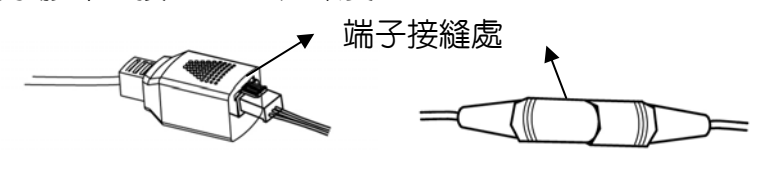

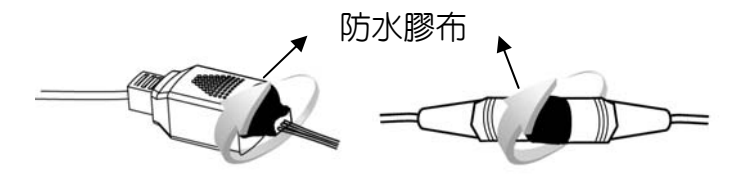

將防水膠布沿接縫處包覆

4. 完成示意圖

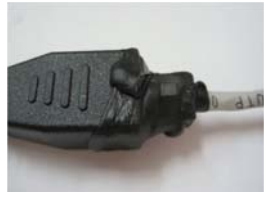

RJ45 網路線端子

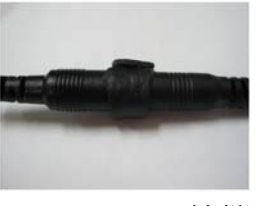

DC JACK 電源線端子